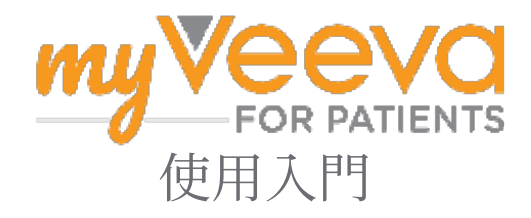

## 您好,歡迎

當您參加臨床試驗時,需要完成幾項活動。對於此試驗,您將使用 MyVeeva for Patients 應用程式來完成。這些活動可能包括:

- ·簽署同意書
- ·回答意見調查
- · 查看即將到來的就診並加入視訊就診

我們收集的所有資料都會保密,只有您的研究人員才能看到。

您還可以使用我們的應用程式 24/7 追蹤即將到來的就診和已完成的任務。

# 待辦事項

管理您的研究活動可能很困難,因此我們將您需要做的一切放在一個地方。 「待辦事項」標籤包含三個部分:

- · **今天:** 今天可以完成或到期的所有表格、意見調查和就診。本節還包含可選的按需意見調查。
- •明天:明天需要完成的所有表格、意見調查和就診。
- ·**即將進行的就診:**即將進行的視頻或親自就診。

若要查看您已完成的內容,請選擇「查看已完成的項目」。

無法選擇待辦事項?

**日**若您無法選擇待辦事項,則它可能尚不可用。查看標題下的日期和時間,以了解何時可用。

### 通知

• 若您提供了電子郵件地址,我們會在分配待辦事項和待辦事項到期時發送電子郵

使用手機或平板電腦?

我們建議您開啟推播通知,以便您的裝置會提醒您何時該做。

啓動它們的方法如下:

- 1.打開帳戶標籤。
- 2. 選擇設定。
- 3. 選擇「通知」 🖸 旁的打開圖標。
- 4. 開啟推播通知。使用您的裝置設定。

### 簽署同意書

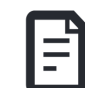

在您參與研究之前,您必須簽署至少 一份同意書。

如果您的研究團隊將表格電子化,您可以使 用此應用程式簽署它們。您可以透過以下方 式簽名:

- 1.打開「待辦事項」標籤 ⊘。
- 2. 選擇表格。

鎖定表格?

- 這意味著您可以查看該文檔,但 尚無權限對其進行簽名。您可能 需要先簽署其他文件,或者您的 研究團隊會在您可以簽署時給您 一個代碼。
- 3. 閱讀表格。
- 4. **簽署表格**。您可以透過以下方式之一 簽署表格:
  - ·點擊或點選簽名區塊進行簽名。
  - · 在簽名欄位中簽名,然後選擇套 用。
- 5. **將表格發送給您的研究團隊**。選擇提 交。

## 加入視訊就診

若您的研究團隊為您安排了視訊 ——— 就診,您可以透過您的設備而不是在研究團 隊的辦公室加入就診。

如果您安排了視訊就診,可以透過以下方式 加入:

- 1. 打開「**待辦事項**」標籤 ⊘。
- 2. 選擇您要加入的視訊就診。
- 3. 選擇加入會議。

# 回答意見調查

作為研究的一部分,您可能會被問到 有關您的生活品質或健康狀況的問 題。您可以在任何地方在此應用程式中回答 這些意見調查。您的答案是保密的,只有您 的研究團隊才能看到。

當需要回答新的意見調查時,您會在電子郵 件或應用程式中收到通知。

您可以透過以下方式回答意見調查:

- 1.打開「待辦事項」標籤 ♡。
- 2. 選擇意見調查。
- 3. 選擇「確定」。意見調查打開。
- 4. **回答調查問題**。您可以向上捲動查看 已回答的問題。
- 5. 選擇提交。您的意見調查答案將發送 給您的研究團隊。

對於較長的意見調查,如果您在截止日期之前開始調查,您可以休息一下,稍後再回來 完成,不超過截止日期和日期即可。

如果您在回答意見調查時休息了一會兒,當您回來時,該調查仍會出現在「待辦事項」標 籤上,並且會列出「履歷」。選擇意見調查後, 您將從停止處繼續。

#### 需要幫助?

如果您有疑問 - 不用擔心!您可以 。 隨時向您的研究團隊尋求幫助。

選擇「研究」標籤中的 ₩ 尋求研究幫助 按 鈕 🖸。

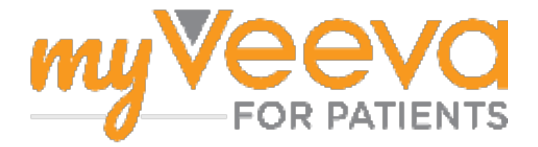